## Nouveau site web CBL 1ere connexion à votre espace adhérent

Cliquer sur le bouton « espace adhérent ».

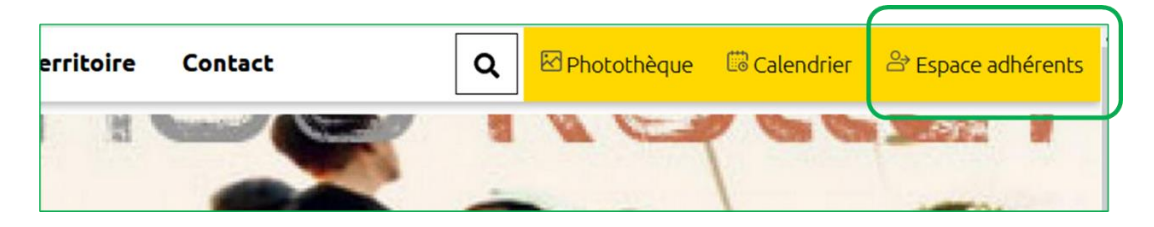

Une fenêtre d'identification s'ouvre et cliquer sur « Réinitialiser votre mot de passe ».

| Se connecter                  | Réinitialiser votre mot de passe       |                                                        |
|-------------------------------|----------------------------------------|--------------------------------------------------------|
| Nom d'utilisate               | ur ou adresse courriel*                |                                                        |
|                               |                                        |                                                        |
| Les instructions of Soumettre | de réinitialisation du mot de passe se | ront envoyées à votre adresse de courriel enregistrée. |

<u>Saisissez votre adresse email</u> puis cliquez sur « soumettre ». Des instructions de réinitialisation vous seront transmises sur votre boite mail.

Ouvrez votre boite mail pour lire et suivre les instructions de réinitialisation de votre mot de passe

| Une demande de réinitialisation de votre mot de passe pour votre compte a<br>été faite sur Compagnie Belfort Loisirs.                                                                                     |
|----------------------------------------------------------------------------------------------------|
| Vous pouvez maintenant vous connecter en cliquant sur le lien ci-dessous ou<br>en le copiant dans votre navigateur :                                                                                      |
| http://cbl.illicoweb.com/user/reset/29/1614026569/fUZx_XYDjiHorxaWW3MwJy_jY7JsJfKDwSftZ1Cldhw                                                                                                    |
| Ce lien ne peut être utilisé qu'une seule fois pour vous connecter et vous<br>mènera à la page pour changer votre mot de passe. Il expirera dans un jour<br>et rien ne se passera s'il n'est pas utilisé. |
| L'équipe de Compagnie Belfort Loisirs                                                                                                    |

Cliquez sur le lien inclus dans votre mail qui vous rédigera vers le nouveau site web.

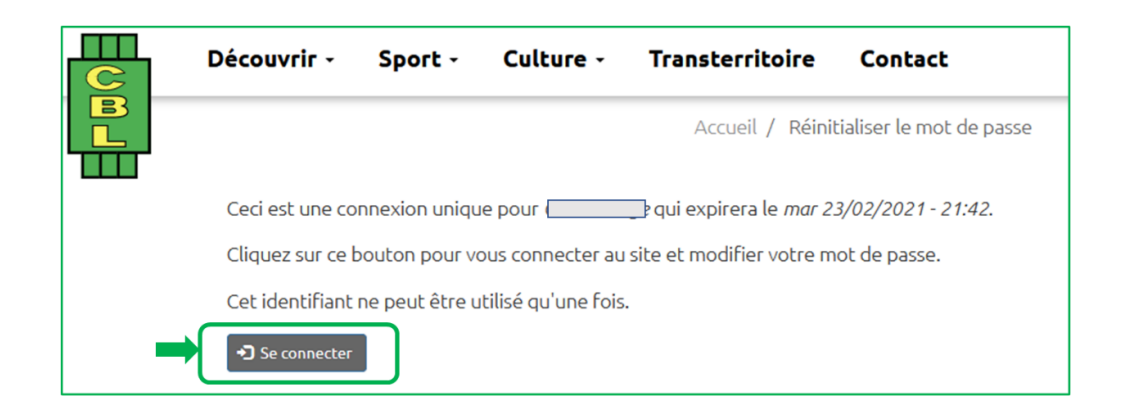

Cliquez sur « Se connecter » et renseignez le formulaire ci-dessous de réinitialisation de votre passe

| Vous venez d'utiliser votre lien o<br>modifier votre mot de passe. | de connexion unique. Il n'est désormais plus nécessaire d'utiliser ce lien pour vous connecter. Veuillez                                                     |  |  |  |  |
|--------------------------------------------------------------------|----------------------------------------------------------------------------------------------------|--|--|--|--|
|                                                                    | Voir Modifier Informations personnelles Adhésion Devel                                                                                                    |  |  |  |  |
|                                                                    | Adresse de courriel*                                                                                                    |  |  |  |  |
| Bulletins en ligne                                                 | · · · · · ·                                                                                                    |  |  |  |  |
| Gérer mes événements                                               | Une adresse de courriel valide. Tous les courriels de la part du système seront envoyés à cette adresse. L'adresse de courriel n'est pas publique et ne sera |  |  |  |  |
| Saisir un compte rendu                                             | utilisee que si vous sounaitoz necevor un nouveau moc oe passe, cercaines actualitos ou des notificacions par courrier.                                      |  |  |  |  |
| Autres infos                                                       |                                                                                                    |  |  |  |  |
| Se réabonner en ligne                                              | Mot de passe                                                                                                    |  |  |  |  |
| Gestion des adhérents                                              |                                                                                                    |  |  |  |  |
| Mon profil -                                                       | Sécurité du mot de passe :                                                                                                    |  |  |  |  |
| - Modifier (infos de connexion)                                    | Confirmer le mot de passe                                                                                                    |  |  |  |  |
| - Informations personnelles                                        |                                                                                                    |  |  |  |  |
| Déconnexion                                                        | Concordance des mots de passe :                                                                                                    |  |  |  |  |

Saisissez votre adresse email Saisissez votre Nom – Prénom dans Username Saisissez le mot de passe de votre choix et confirmez-le ensuite

Cliquez sur « Enregistrez » votre nouveau mot de passe, et recommencez votre connexion à votre espace adhérent.

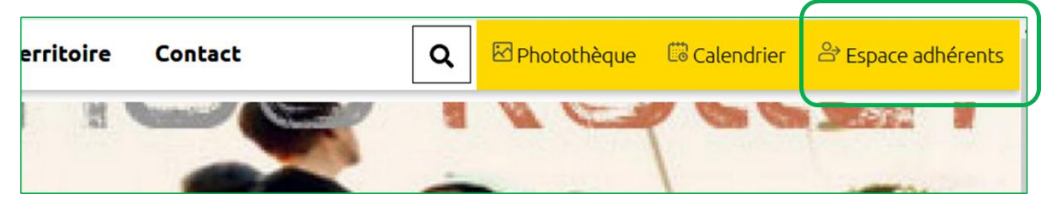

Lorsque vous serez connecté, le bouton « Espace adhérents » devient vert

| sterritoire Contact        | ٩ | Photothèque | Calend ier | Espace adhérents |  |
|----------------------------|---|-------------|------------|------------------|--|
| Accueil / Accueil adhérent |   |             | C          |                  |  |